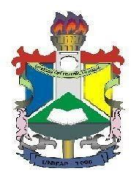

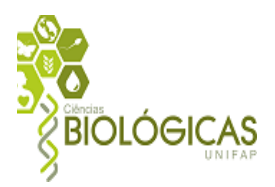

#### TUTORIAL DE CRIAÇÃO E ACOMPANHAMENTO DE CHAMADOS/REQUERIMENTOS ONLINE - GLPI

Caro Acadêmico, visando padronizar todas as solicitações acadêmicas, elaboramos este manual de utilização da Ferramenta de **Chamados Suporte NTI**, uma vez que, futuramente, todos os atendimentos de demandas geradas para esta Coordenação serão atendidas exclusivamente por esse canal.

### 1. Acesso à ferramenta

Para solicitações de demandas para esta Coordenação, o discente deve baixar o formulário de requerimento disponível na aba "Requerimentos" do endereço <u>https://www2.unifap.br/biologia/</u> e acessar o sistema de chamados da UNIFAP no seguinte endereço <u>https://suportenti.unifap.br/</u>.

O sistema de chamados também pode ser acessado pelo portal da UNIFAP <u>http://www.unifap.br/</u> no icone "**Suporte NTI**", conforme imagem abaixo.

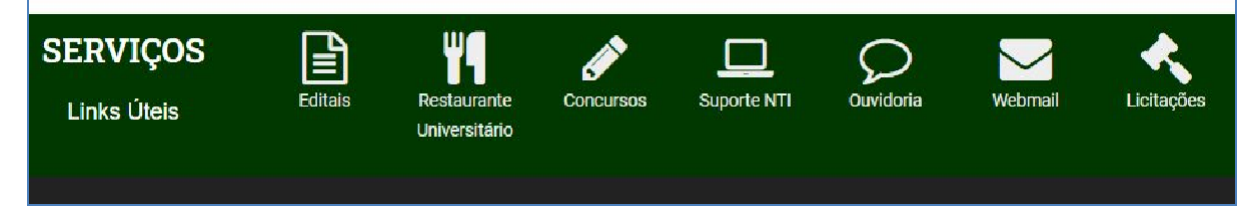

## 2. Login na ferramenta de suporte

Após digitar o endereço ou clicar no link, será encaminhado para a seguinte tela abaixo. Informe seu usuário e senha utilizados no SIGAA.

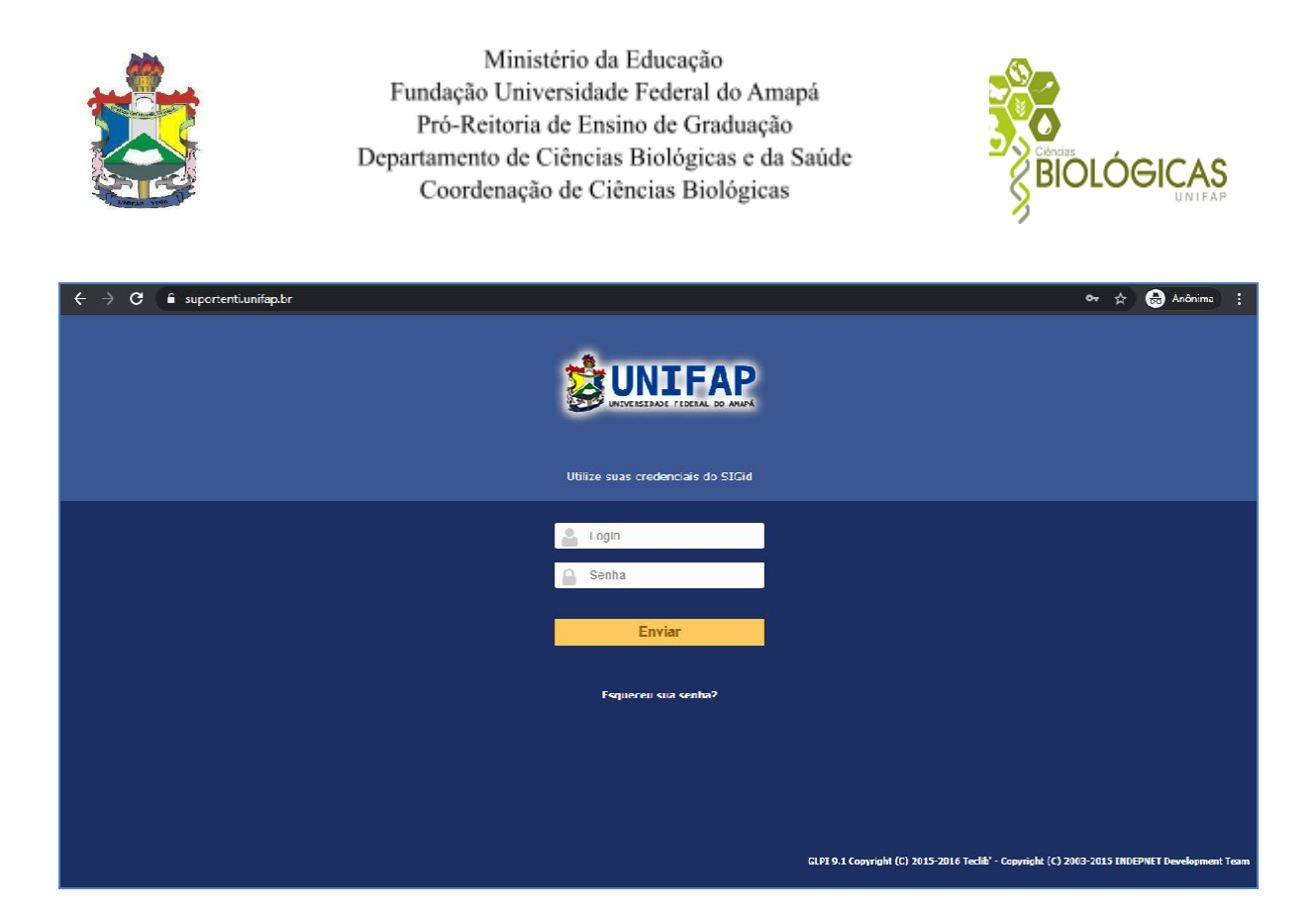

# 3. Criação da solicitação

Após confirmado usuário e senha, será apresentada a tela abaixo. Caso esta tela não apareça logo após o login clique na opção do Menu "**Criar um chamado**"

| $\leftrightarrow$ $\rightarrow$ C $($ $\Rightarrow$ suportent | i.unifap.br/front/tracking.injector.php                                                                                                    | Q 🕁 🎰 Anônima         |
|---------------------------------------------------------------|----------------------------------------------------------------------------------------------------|-----------------------|
| Fini                                                          |                                                                                                    | ? 🛨 🍄 NOME DO USUÁRIO |
| ∠ (p)                                                         | Home Cria um chamado Chamados Reservas FAQ                                                                                                    |                       |
| ome 🖌                                                         |                                                                                                    | Usuáno UNIFAP         |
|                                                               | Este chamado me diz respeito Sim 🔹 Verifique suas informações pessoais                                                                                                    |                       |
|                                                               | NOME DO USUÁRID         v         Nome         NOME DO USUÁRIO         Telefone         DC NINNA-INNA           Kompaniar por email         Sim         v         Telefore 2         DD VININA-INNAN         Celular         DC NINNA-INNAN           E-mail:         Localização          Editor         Editor |                       |
|                                                               | Descreva o incidente ou a requisição                                                                                                    |                       |
|                                                               | Tipe Requisição v<br>CategoriaFectoria de Extensão e Ações Comunitárias v 0                                                                                                    |                       |
|                                                               | loui<br>(Ac.: Para standinarho maic égil, martenha cauc dodre catactraic atualizador,<br>informando sou ranal, collar e lecalização.<br>Acompanie o endemento do seu chemado ne opción "Processendo chemado".                                                                                                    |                       |
|                                                               | Arquivo (30C MB máx) () Calular Localtação ( Bleco/Sator /Sala )                                                                                                    |                       |
|                                                               | Arraste e solite seu arquiro aquir, ou<br>Escolhe: arquiro Nenhum arqu selecionado                                                                                                    |                       |
|                                                               | Envier monsegen                                                                                                    |                       |
|                                                               |                                                                                                    |                       |

Em "Tipo" informe "Requisição"

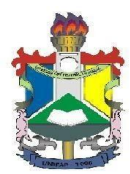

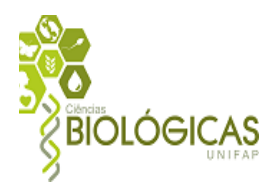

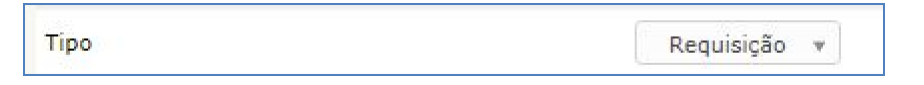

Em "Categoria" para a solicitações destinadas à Coordenação de Ciências Biológicas deverá ser selecionado a opção "CCCBL - Coord. Ciências Biológicas/Licenciatura".

Esta etapa é de fundamental importância pois, caso o acadêmico não especifique a Coordenação como destinatária do chamado, a demanda não estará disponível em nosso banco de dados.

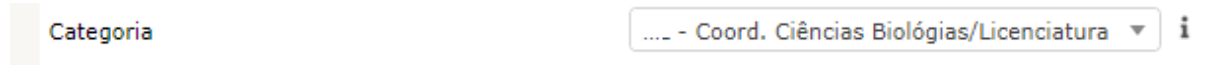

Preencha o campo "Título" com a referida solicitação, de forma clara e sucinta.

| Título*       | Informe o título. |
|---------------|-------------------|
| - Study 251-0 |                   |

No campo "Descrição" relate sua solicitação de forma clara e detalhada.

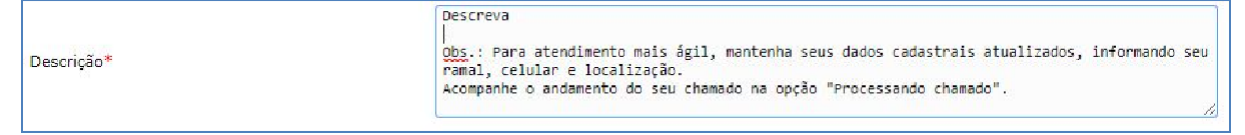

Informe seu número de contato no campo "Celular" para que eventualmente a equipe possa entrar em contato.

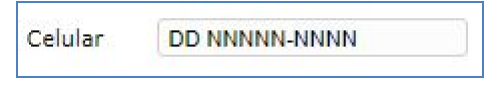

Anexe os documentos necessários para sua solicitação na opção "Escolher arquivo", também é possível arrastar o arquivo digital para esta área de escolha do arquivo.

|                                                                                                    | Arraste e so          | lte seu arquivo aqui, ou       |                     |   |
|----------------------------------------------------------------------------------------------------|-----------------------|--------------------------------|---------------------|---|
|                                                                                                    | Escolher arquivo      | Nenhum arquivo selecionado     |                     |   |
| <br>Arquivo : <nome do<="" th=""><th>arquivo&gt; 90.35 KB TAG</th><th>5 : #dcb29b02-f37490bd-5e82097</th><th>002c5d4.49005627# 🛪</th><th>)</th></nome> | arquivo> 90.35 KB TAG | 5 : #dcb29b02-f37490bd-5e82097 | 002c5d4.49005627# 🛪 | ) |

Utilize a opção "Escolher arquivo" ou arrastar o arquivo quantas vezes forem necessárias. Conforme os itens são incluídos será exibida uma lista dos arquivos anexados. Os itens que desejar descartar podem ser removidos clicando no X ao lado do nome do arquivo.

Arquivo : <nome do arquivo> 90.35 KB TAG : #dcb29b02-f37490bd-5e82097002c5d4.49005627# 🕷

Após finalizar a inclusão dos arquivos clicar no botão "Enviar mensagem"

Enviar mensagem

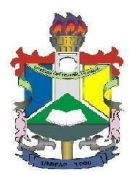

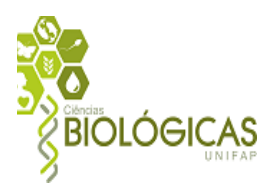

Será apresentado uma tela com as informações cadastradas confirmando o cadastro executado na seguinte tela.

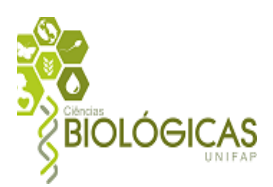

| Home | <b>√</b> ⊙ +              |         |                    |                                                                                                    | Usuário UNIFAP                    | ٣    |
|------|---------------------------|---------|--------------------|----------------------------------------------------------------------------------------------------|-----------------------------------|------|
|      |                           |         | Lista              | Chamado - <litulo chamado=""></litulo>                                                                                                    |                                   |      |
|      | Chamado<br>Processando ch | amado 👩 | Adicionar :        | Documento                                                                                                    |                                   |      |
|      | Histórico                 | 3       | Histórico de ações | :                                                                                                    | - / BOVO                          |      |
|      | todos                     |         | O AAAA MM DD HH:MM | Título         Lembrete de chamado           Descreva         Obis, Fora atordimento mais ágil, montenha sous dados cadastrais atualizados, informando seu remal, selulor e localização.           Acompante or andamento do seu chamado na opção "Processando chamado". |                                   |      |
|      |                           |         |                    | GLPI 9.1 Copyright (C) 2015 2016 Tedibi Copyright (                                                                                                    | C) 2003 2015 INDEPNET Development | Team |

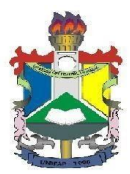

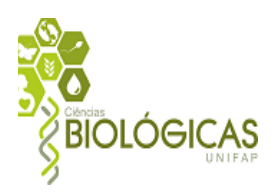

### 4. Acompanhamento da solicitação

Sua solicitação poderá ser acompanhada através da opção "Home"

| у- tpi | Home | Cria um chamado | Chamados | Reservas | FAQ | Ξ                |
|--------|------|-----------------|----------|----------|-----|------------------|
| Home 🖌 |      |                 |          |          |     | Usuário UNIFAP 👻 |

Ao clicar nesta opção será apresentado a seguinte tela:

| llome 🖌 |                         |        |                                                                            | Usuário UNIFAP | v |
|---------|-------------------------|--------|----------------------------------------------------------------------------|----------------|---|
|         |                         |        |                                                                            |                |   |
|         |                         |        |                                                                            |                |   |
|         | Cria um chamado +       |        | Questões mais populares                                                    |                |   |
|         | Chamados                | Número | Solicitar Requisição através do módulo SIPAC/INFRAESTRUTURA                |                |   |
|         | Novo                    | 1      | GESTÃO DE E-MAIL INSTITUCIONAL PARA UNIDADES<br>ADMINISTRATIVAS/ACADÊMICAS |                |   |
|         | Processando (atribuído) | o      | ADICIONAR PERMISSÕES SIPAC                                                 |                |   |
|         | Processando (planejado) | 0      | ADIÇÃO DE DOCUMENTOS AOS PROCESSOS NO SIPAC                                |                |   |
|         | Pendente                | 0      | ENVIO DE NOTIFICAÇÃO POR ENAIL NO SIG                                      |                |   |
|         | Solucionado             | 0      | GERENCIAMENTO DE LISTA DE DISTRIBUIÇÃO DE E MAIL                           |                |   |
|         | Fechado                 | 0      | CRIAÇÃO DE E-MAILS INSTITUCIONAIS PARA SERVIDORES                          |                |   |
|         | Excluído                | 0      |                                                                            |                |   |
|         |                         |        | Entradas Recentes                                                          |                |   |
|         |                         |        | CRIAÇÃO DE E-MAILS INSTITUCIONAIS PARA SERVIDORES                          |                |   |
|         | Anotações públicas      |        | GERENCIAMENTO DE LISTA DE DISTRIBUIÇÃO DE E-MAIL                           |                |   |
|         |                         |        | ADICIONAR PERMISSÕES SIPAC                                                 |                |   |
|         | Feeds RSS públicos      |        | ENVIO DE NOTIFICAÇÃO POR ENAIL NO SIG                                      |                |   |
|         |                         |        | ADIÇÃO DE DOCUMENTOS AOS PROCESSOS NO SIPAC                                |                |   |

No quadro de chamados será possível verificar os chamados que foram realizados e em qual status está no momento, basta clicar no status para que o sistema mostre os chamados realizados com aquele status.

| Cria um chamado 🕇       |        |
|-------------------------|--------|
| Chamados                | Número |
| Novo                    | 1      |
| Processando (atribuído) | 0      |
| Processando (planejado) | 0      |
| Pendente                | o      |
| Solucionado             | 0      |
| Fechado                 | 0      |
| Excluído                | c      |

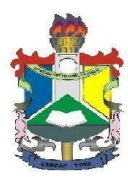

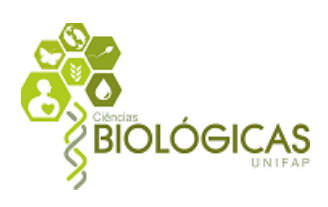

A qualquer momento você poderá adicionar informações ao seu chamado clicando sobre o item do chamado.

| • •0         | +      |          |                      |                  |                          |                                                                                                    |                                |                                 | Usu                | iário UNIFAP                              |
|--------------|--------|----------|----------------------|------------------|--------------------------|----------------------------------------------------------------------------------------------------|--------------------------------|---------------------------------|--------------------|-------------------------------------------|
|              |        | e Caract | erísticas - Sta      | atus v           |                          | é v Novc v                                                                                               | Pesq                           | uisar ★ 🛞                       |                    |                                           |
|              |        | Exibir   | (número de ite       | ins) <u>15 v</u> |                          | 1 ()<br>1                                                                                                | De 1                           | 2 7 em 7                        |                    |                                           |
| TD           | Título | Status   | Data de<br>abertura  | Prioridade       | Requerente<br>Requerente | Observador - Grupo observador                                                                            | Atribuído<br>para -<br>Técnico | Atribuído para<br>Grupo técnico | Data da<br>solução | <ul> <li>Última<br/>atualizaçã</li> </ul> |
| 17405 Título |        | Novo     | AAAA-MM-<br>DD HH:MM | Média            | NOME DO USUÁRIO          | PROEAC - Pró- Reitoria de Extensão e Ações Comunitárias ><br>SECPROEAC > CENTRAL DE ATENDIMENTO - PROEAC |                                |                                 |                    | AAAA-MM-<br>DD HH:MM                      |

Ao clicar sobre o título do chamado será apresentada a tela tela de acompanhamento do chamado.

| Home | <b>v</b> o +   |          |                    |                                                                                                    | Usuário UNIFAP                    |
|------|----------------|----------|--------------------|----------------------------------------------------------------------------------------------------|-----------------------------------|
|      |                |          | Lista              | Chamado - < litulo Chamado>                                                                                                    |                                   |
|      | Chamado        |          | Adicionar :        |                                                                                                    |                                   |
|      | Processando cl | namado o | Acompanhamento     | Documento                                                                                                    |                                   |
|      | Estatísticas   |          |                    |                                                                                                    | 22020                             |
|      | Historico      | З        | Histórico de ações |                                                                                                    |                                   |
|      | lodos          |          | O AAAA MM DD HH:MM | Título<br>Descreva<br>Obs.: Para atendimento mais ágil, mantenha seus dados cadastrais atualizados, informando seu ramal, celular e<br>Incraitação.<br>A monsador a antiamento do seu chamado na muño "Europesando chamado" |                                   |
|      |                |          |                    |                                                                                                    | _                                 |
|      |                |          |                    | GLPI 9.1 Copyright (C) 2015 2016 Teclib Copyright (                                                                                                    | C) 2003 2015 INDEPNET Development |

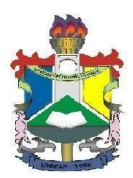

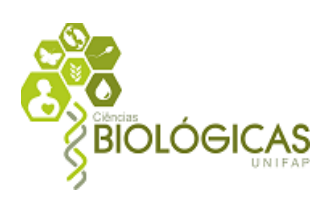

# 5. Adicionando novas informações ao chamado

Clicando sobre o ícone de acompanhamento é possível adicionar mais informações ao chamado trocando informações com o atendente.

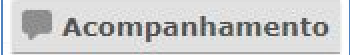

#### Será apresentada as seguintes opções

| Adicionar :            | P)        |                                             |              |
|------------------------|-----------|---------------------------------------------|--------------|
| Acompanhamento         | Documento |                                             |              |
| Novo item - Acompani   | hamento   |                                             |              |
|                        | Descrição |                                             |              |
|                        |           | Arraste e solte seu arquivo aqui, ou        |              |
| Adicionar um documento |           | Escolher arquivo Nenhum arquivo selecionado | (300 MB máx) |
|                        |           | Adicionar 🔻                                 |              |

Também é possível adicionar apenas documentos ao clicar em "Documento"

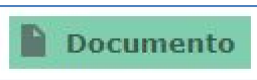

#### Será apresentada a seguinte tela

| dicionar :     |                                                                                     |              |                        |
|----------------|-------------------------------------------------------------------------------------|--------------|------------------------|
| Acompanhamento | umento                                                                              |              |                        |
|                | Adicionar um documento                                                              |              |                        |
| Título 🛛 🛶 🐨   | Arraste e solte seu arquivo aqui, ou<br>Escolher arquivo Nenhum arquivo selecionado | (300 MB máx) | Adicionar novo arquivo |
|                |                                                                                     |              |                        |

Obs: Neste período de transição dos requerimentos tradicionais para os chamados via GLPI, qualquer dúvida pode ser sanada pelo técnico administrativo da Coordenação, através do WhatsApp (96) 98130-7428.

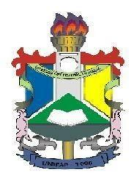

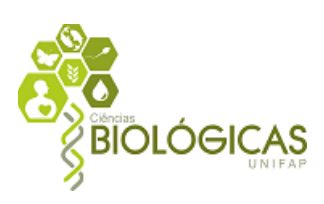